# PHILADELPHIA

# Chromebooks: Configuração Básica & Ferramentas

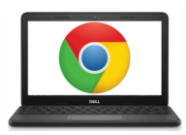

Anatomia de um Chromebook:

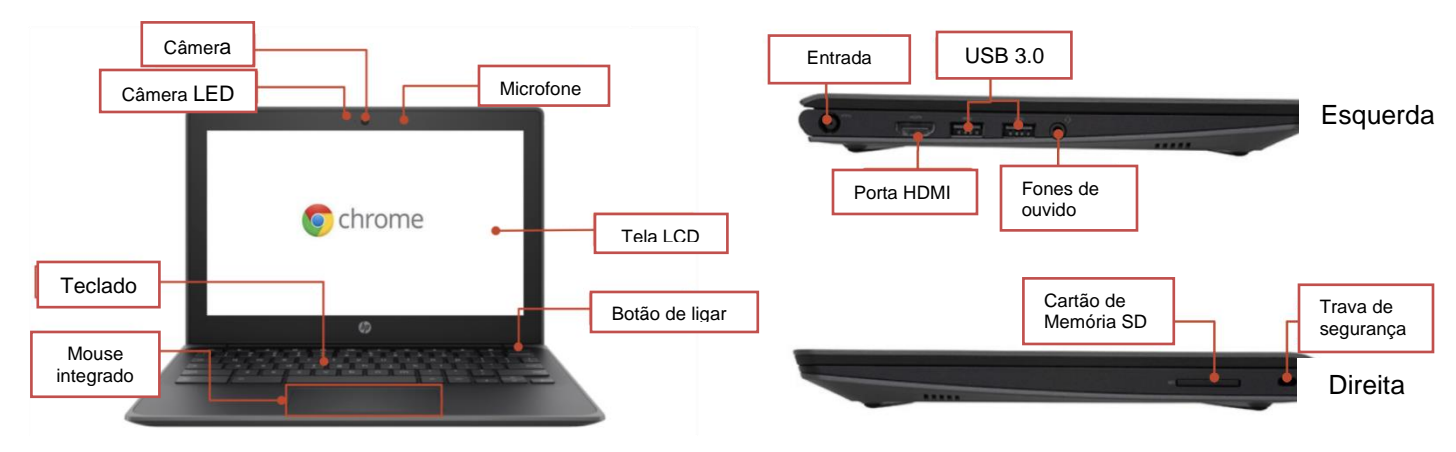

#### **Teclas importantes:**

Essas teclas são encontradas na parte de cima do teclado:

| Tecla | Função                                                    | Tecla | Função                                              |
|-------|-----------------------------------------------------------|-------|-----------------------------------------------------|
| t     | Volta para a última página do seu histórico de pesquisa   | *     | Diminui o brilho da tela                            |
| +     | Vai para a próxima página do seu<br>histórico de pesquisa | *     | Aumenta o brilho da tela                            |
| G     | Recarrega sua página atual                                | M.    | Mudo<br>*                                           |
|       | Abre sua página em tela cheia                             | Ŧ     | Diminui o volume                                    |
|       | Pula para a próxima janela                                | 40    | Aumenta o volume<br>(*Pressione para tirar do mudo) |

### Usando o mouse integrado (Touchpad):

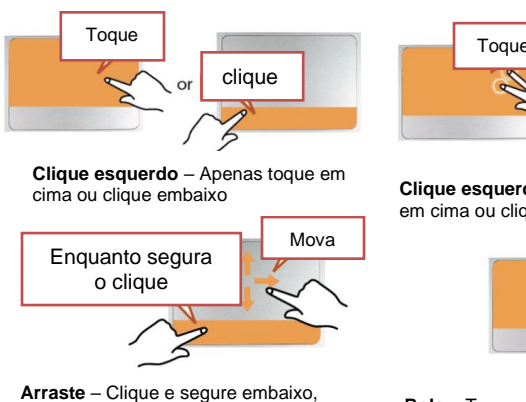

Arraste – Clique e segure embaixo, e toque e mova o dedo de cima.

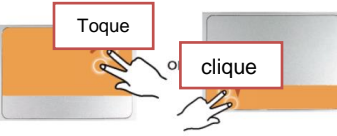

Clique esquerdo – Toque com dois dedos em cima ou clique com dois dedos embaixo

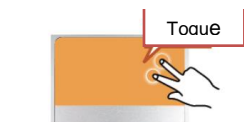

**Role** – Toque com dois dedos e mova para cima e para baixo.

Parent Student Tips & Tricks for Chromebooks (Portuguese)

#### Ajustando as Configurações de Idioma

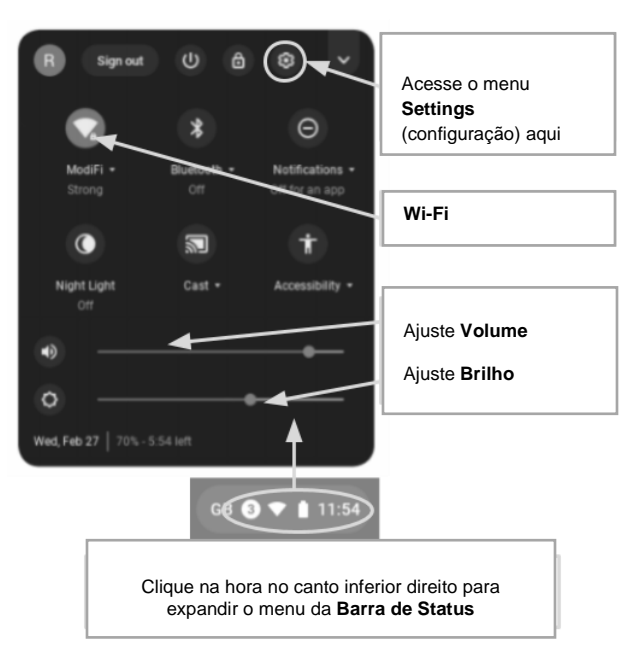

Para alterar as configurações de idioma em um Chromebook, abra a "**Barra de Status**" no canto inferior direito da área de trabalho. A janela irá se expandir, e você verá o ícone de confirgurações (engrenagem).

1º Passo→ Selecione "Advanced"

**2º Passo**  $\rightarrow$  Acesse a seção de "Languages and input" e selecione "Language"

3º Passo → Escolha o idioma que você deseja usar

#### ....se seu idioma não estiver incluso na lista:

- Selecione "Add languages"
- Selecione o idioma que você deseja e clique em "Add".

Uma vez selecionado o idioma, selecione o botão mais (•) e você poderá especificar como deseja usar esse idioma. Abaixo estão algumas das opções:

- 1. "Show menus in this language" (mostrar menus neste idioma)
  - Selecione "Show system text in this language"
  - Reinicie a máquina
- 2. "Show webpages in this language" (mostrar páginas da Internet neste idioma)
  - Selecione "Mova para cima" para priorizar este idioma no topo da lista.
  - Se você deseja que o Google Chrome traduza as páginas da Internet também, selecione "Offer to translate pages in this language"

#### Acessibilidade

Você pode ativar a ferramenta de Acessibilidade abrindo o menu da "Barra de Status" e selecionando "Accessibility". Você verá um menu com as ferramentas de acessibilidade disponíveis e poderá selecionar essas ferramentas conforme desejar.

Ferramentas incluem: ChromeVox (feedback com voz), Select to Sleep (modo dormir), Dictation (comando de voz), High contrast mode (modo alto contraste), Fullscreen magnifier (modo tela cheia), Docked magnifier (lupa parcial), Automatic clicks (cliques automáticos), e On-screen keyboard (teclado na tela).

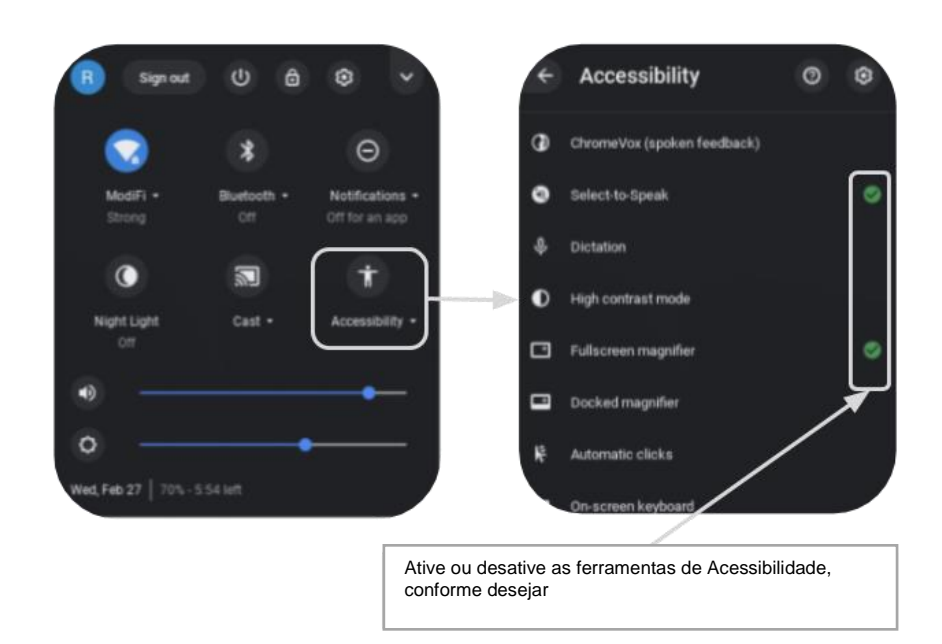

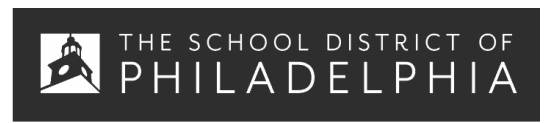

Dicas Rápidas para Chromebook: Utilização Básica & Resolução de Erros

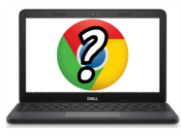

#### Dicas e Trugues Para Usuários do Chromebook

## **Atalhos Facilitadores do Chromebook**

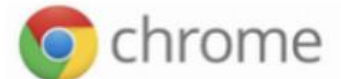

Os seguintes atalhos funcionam em Chromebooks. Alguns também funcionam em computadores que usam o navegador Chrome.

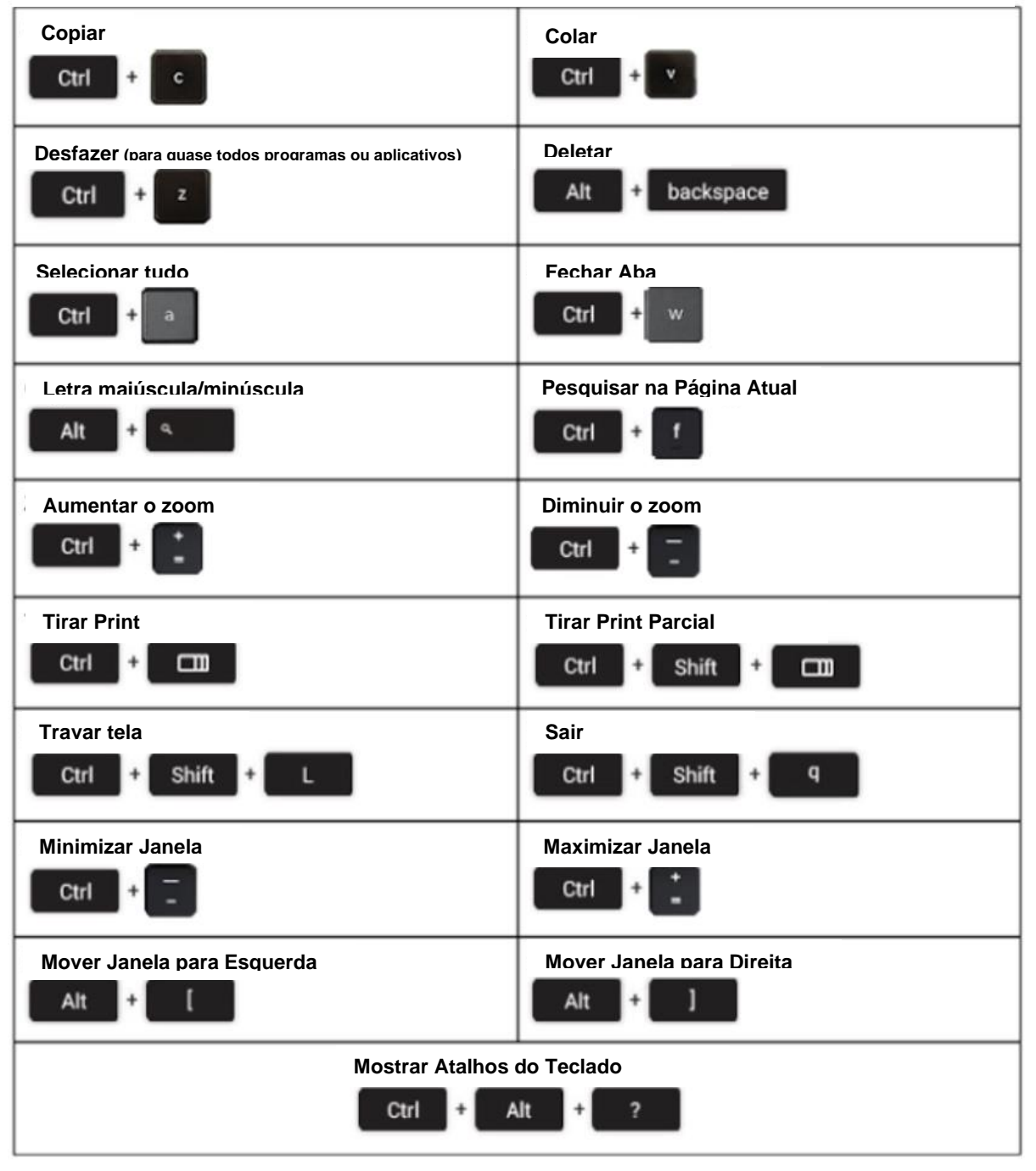

| Erro:                                                         | Comandos do Teclado                                                                                                    |  |  |  |
|---------------------------------------------------------------|----------------------------------------------------------------------------------------------------|--|--|--|
| O Chromebook travou ou a tela congelou                        | Desligue a máquina e ligue novamente, segurando o Power (botão de ligar)                                                                                                    |  |  |  |
| A tela não liga                                               | Reinicie a máquina, pressionando:<br>RELOAD/REFRESH + POWER                                                                                                    |  |  |  |
| O Chromebook está lento                                       | Reinicie a máquina, pressionando:<br><b>RELOAD/REFRESH + POWER</b>                                                                                                    |  |  |  |
| O Teclado não está<br>respondendo                             | Reinicie o teclado, pressionando e segurando as teclas:<br>Click + SHIFT + ALT                                                                                                    |  |  |  |
| O mouse integrado (Touchpad)<br>não está respondendo          | Reinicie a máquina, pressionando:<br><b>RELOAD/REFRESH + POWER</b>                                                                                                    |  |  |  |
| O botão de ligar não funciona                                 | <ul> <li>Às vezes, o botão Power não liga, mesmo quando a bateria está completamente carregada. Para ligar sua máquina, siga esses passos:</li> <li>1. Feche o seu Chromebook</li> <li>2. Plugue o carregador na tomada e no seu Chromebook</li> <li>3. Abra o seu Chromebook sem pressionar nenhuma tecla</li> <li>Isso deve reativar o botão Power.</li> </ul>                                                                                                    |  |  |  |
| A imagem da tela incial está de<br>de cabeça para baixo       | Segure as seguintes teclas:<br>CTRL + SHIFT + RELOAD<br>*A tela irá girar 90º cada vez que as teclas forem pressionadas                                                                                                    |  |  |  |
| O som não sai quando os<br>fones de ouvidos estão<br>plugados | <ul> <li>Siga esses passos para solucionar problemas de áudio:</li> <li>1. Certifique-se de que os fones estão plugados completamente e corretamente, e não há nenhuma sujeira bloqueando a porta de entrada.</li> <li>2. Certifique-se de que o Chromebook não está no "Modo Mudo", pressionando : <ul> <li>.</li> <li>.</li></ul></li></ul> |  |  |  |
| O sites da Internet não estão carregando                      | <ul> <li>Limpe o cache e reinicie: <ul> <li>a. Abra o Chrome</li> <li>b. Na parte superior direita, clique Mais (*)</li> <li>c. Clique em More tools &gt; Clear browsing data</li> <li>d. Escolha um tempo, como Last hour (última hora) ou All time (todo o histórico)</li> <li>e. Selecione os tipos de informação que deseja remover <ul> <li>i. Do all (todas)</li> <li>f. Clique em Clear data (limpar dados)</li> </ul> </li> <li>2. Restart the Machine (reinicie a máquina)</li> </ul></li></ul>                                                                                                    |  |  |  |